ワンタイムパスワード利用イメージ

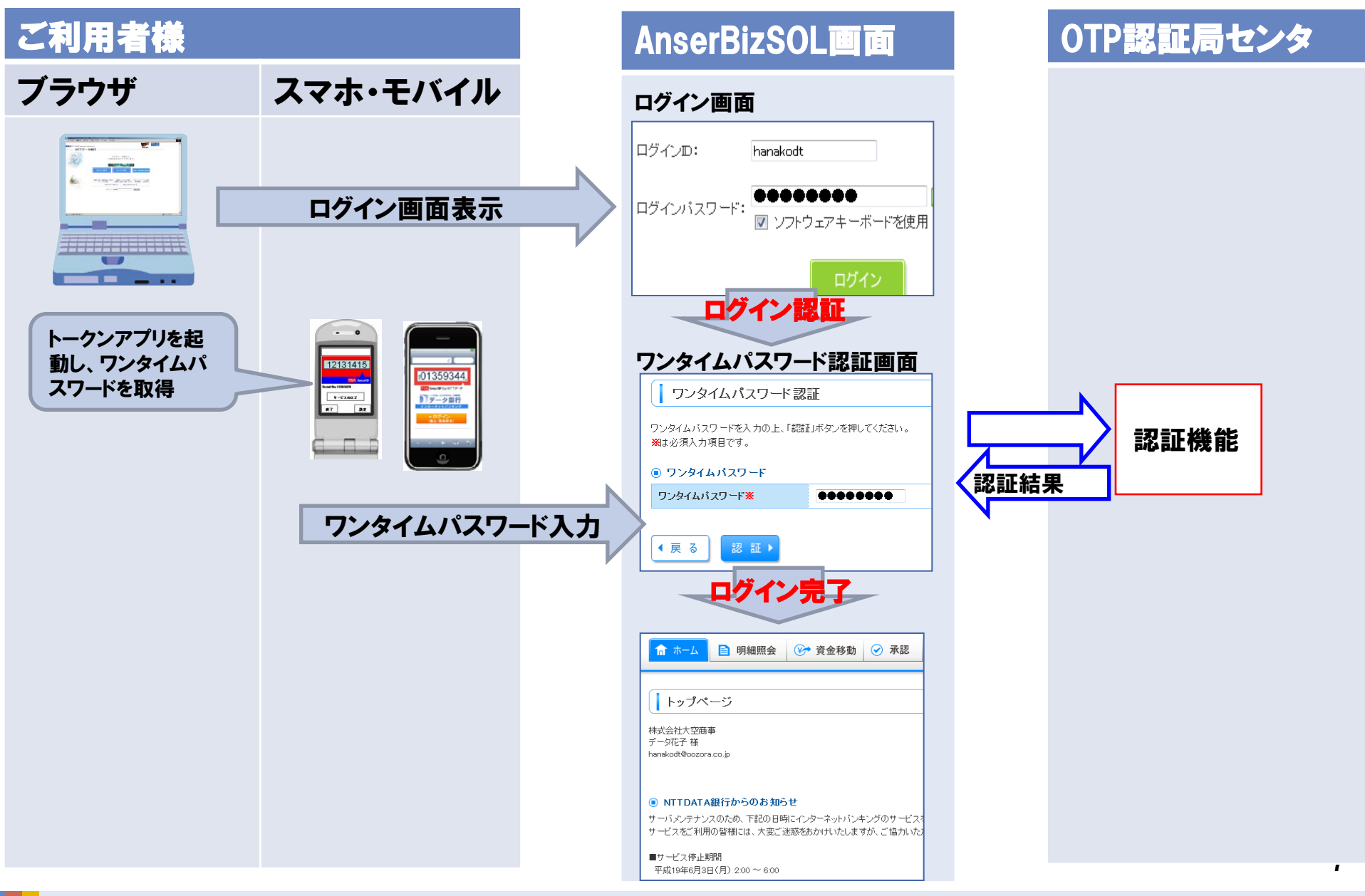

ワンタイムパスワード導入まで

スマートフォン専用画面が利用可能、もしくはPCにてワンタイムパスワード認証が利用可能 となった企業/ユーザの初回ログイン時(認証後)は、「トークン発行」と「OTP認証確認」が 必要となり、下記フローを実施いただきます。

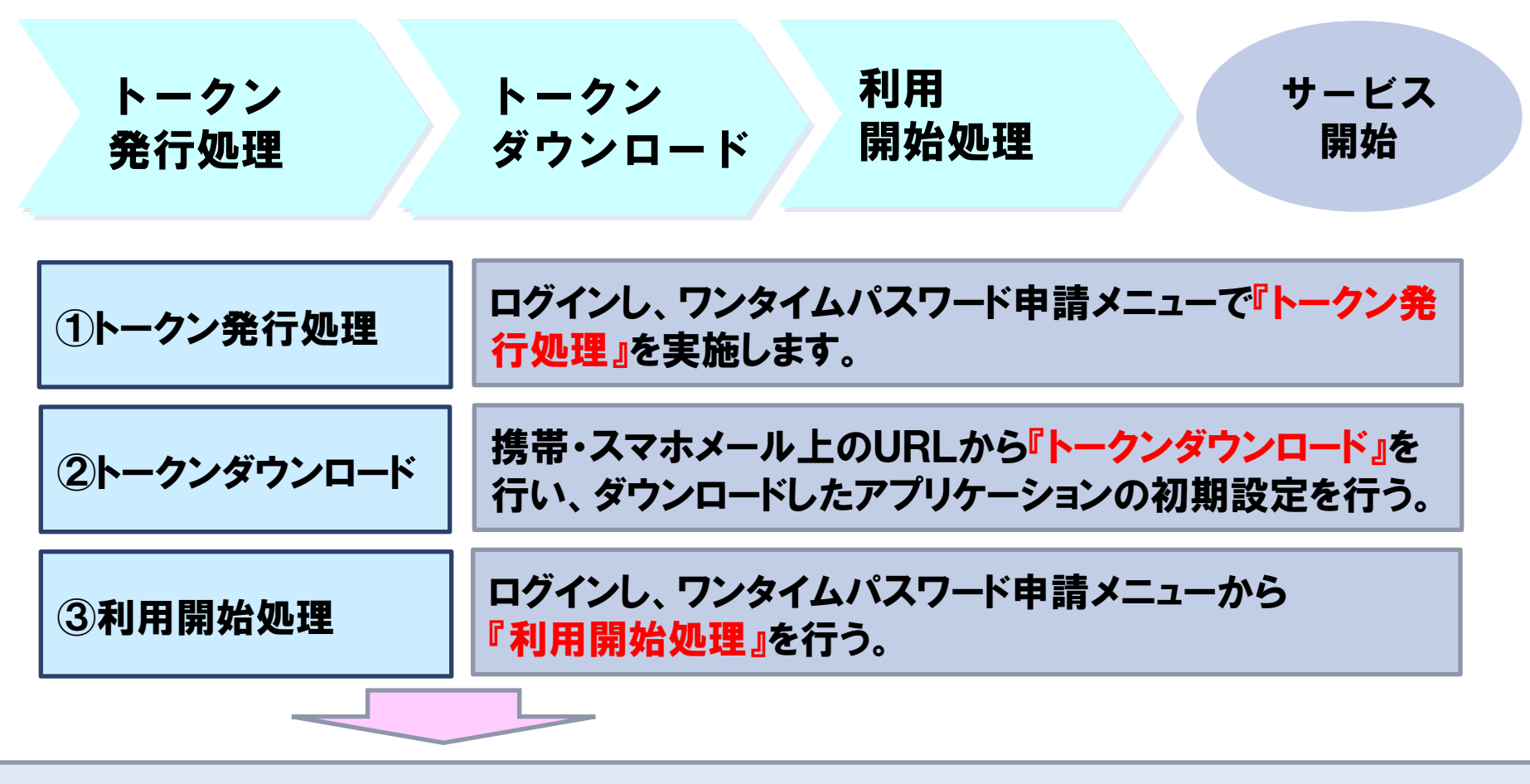

以降、ブラウザからのログイン時に、ワンタイムパスワードの入力が必要となります。

## ワンタイムパスワード利用開始イメージ

## NTTData

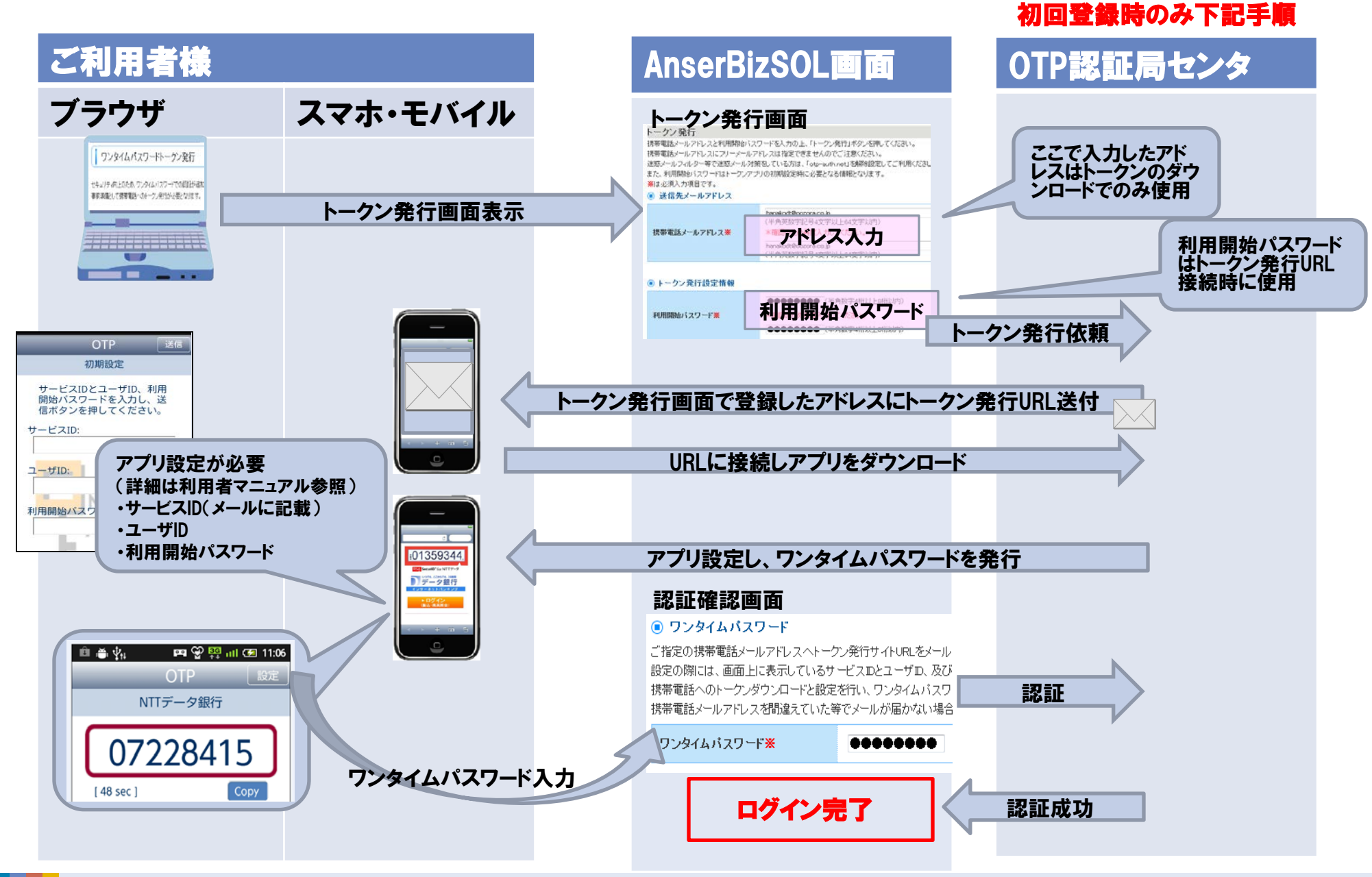